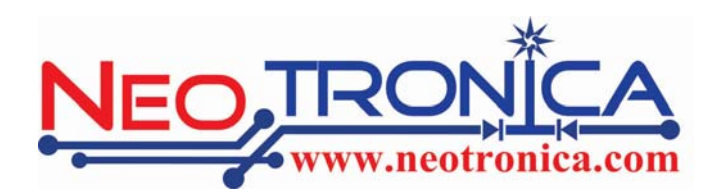

# คู่มือการใช้งานระบบ ACS (TR069)

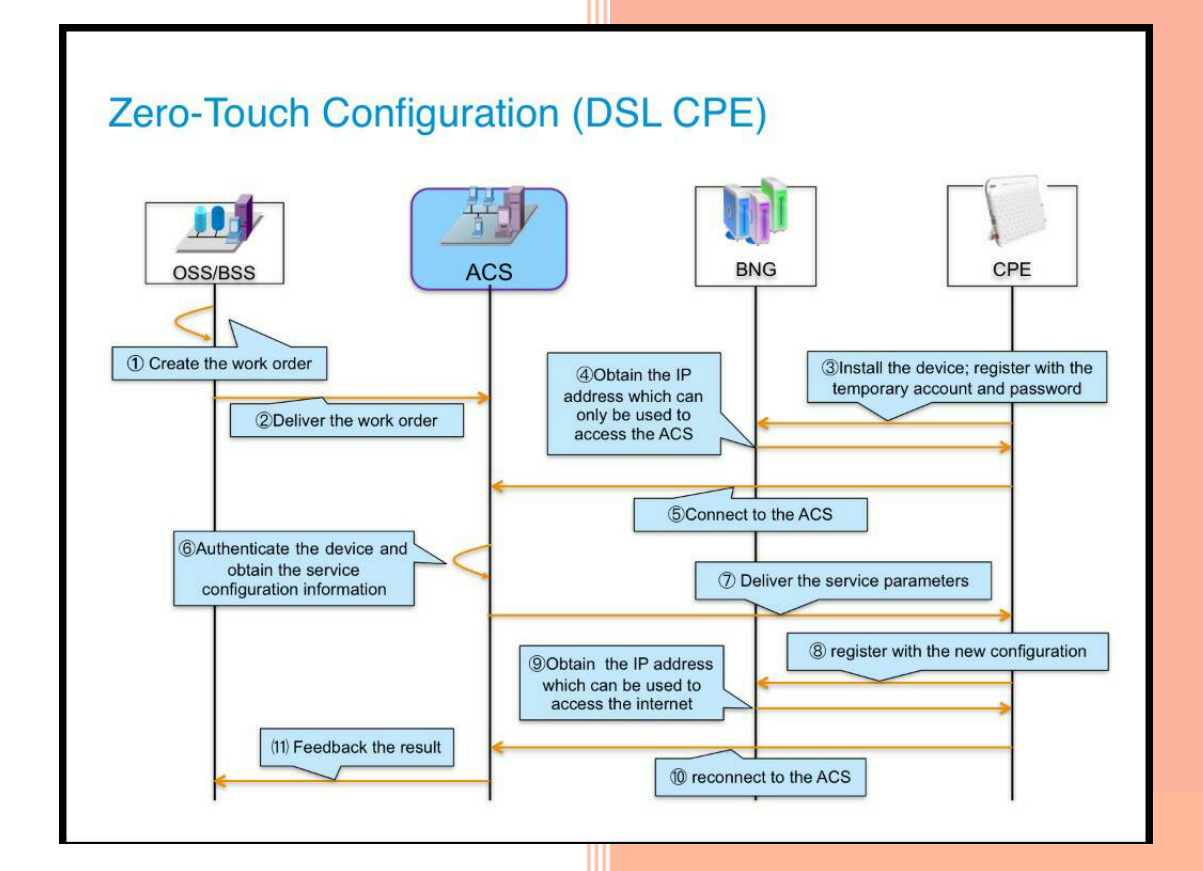

### บริษัท นีโอ ทรอนิก้า (ประเทศไทย) จำกัด

967 หมู่ 8 ถนนบางพลี-ตำหรุ ตำบลบางปูใหม่ อำเภอ

เมืองสมุทรปราการ จังหวัดสมุทรปราการ รหัสไปรษณีย์

10280 โทรศัพท์ 02-710-9880

|                | สำนักงานใหญ่                            |
|----------------|-----------------------------------------|
| ตั้งอยู่เลขที่ | 967 หมู่ 8 ถ.บางพลี-ตำหรุ ตำบลบางปูใหม่ |
|                | อ.เมืองสมุทรปราการ จ.สมุทรปราการ 10280  |
| นายวิรัช จิตสม | านกุล ตำแหน่ง กรรมการผู้จัดการ          |
| มือถือ         | 081 848 0401, 080 248 8222              |
| E-mail         | wirach@neotronica.com                   |
| โทรศัพท์       | 02 710 9880                             |
| โทรสาร         | 02 710 7988                             |
| Website        | www.neotronica.com                      |

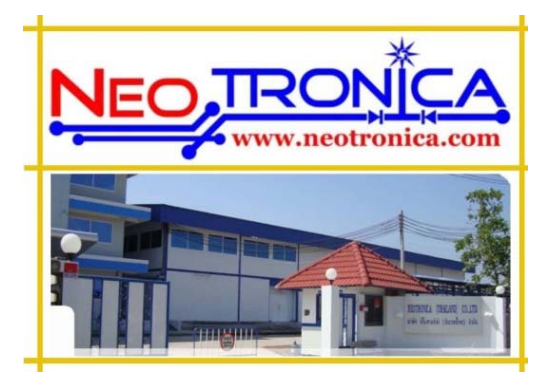

| <u>สำนักงานสาขาส่วนกลาง</u>                              |                                            |  |  |  |  |  |
|----------------------------------------------------------|--------------------------------------------|--|--|--|--|--|
| ตั้งอยู่เลขที่ 57 ซอย 5 ถนนวิภาวดี-รังสิต (ซอยยาสูบ 1)แข | เวงจอมพล เขตจตุจักร กรุงเทพฯ 10900         |  |  |  |  |  |
| โทรศัพท์ 02 617 8584 ต่อ 201, 202, 104 โทรสาร 02 6       | 17 8535                                    |  |  |  |  |  |
| ฝ่ายประสานงา                                             | เสาขาส่วนกลาง                              |  |  |  |  |  |
|                                                          |                                            |  |  |  |  |  |
| นางสาวณัฏฐณิชา เชื้ออิน (ตะวันออกเฉียงเหนือ)             | นางสาวนฤมล ธัญญะประเสริฐศิริ (กลาง, เหนือ) |  |  |  |  |  |
| มือถือ 089 209 6586                                      | มือถือ 083 434 3336                        |  |  |  |  |  |
| E-mail <u>nutthanicha@neotronica.com</u> ,               | E-mail naruemon@neotronica.com             |  |  |  |  |  |
|                                                          | นางสาวจิรนันท์ สีแตงอ่อน (ใต้)             |  |  |  |  |  |
|                                                          | มือถือ 086 711 4317                        |  |  |  |  |  |
|                                                          | E-mail <u>chiranan@neotronica.com</u>      |  |  |  |  |  |
| ฝ่ายประสา                                                | นงานพื้นที่                                |  |  |  |  |  |
| ประสานงานสาขาพื้นที่ภาคตะวันออกเฉียงเหนือ (อีสาน)        | ประสานงานสาขาพื้นที่ภาคกลาง                |  |  |  |  |  |
| นายสุรเซษฐ์ อังวราวงศ์                                   | นายธเณษ พงษ์ธะนะ                           |  |  |  |  |  |
| มือถือ 081 353 6116                                      | มือถือ 095 246 3601                        |  |  |  |  |  |
| E-mail <u>surachet@neotronica.com</u>                    | E-mail <u>komkrit@neotronica.com</u>       |  |  |  |  |  |
| <u>ประสานงานสาขาพื้นที่ภาคเหนือ</u>                      | <u>ประสานงานสาขาพื้นที่ภาคใต้</u>          |  |  |  |  |  |
| นายสิรวิชญ์ อองกุลนะ                                     | นายจีรวัฒน์ จันทร์สุวรรณ                   |  |  |  |  |  |
| มือถือ 087 307 7678                                      | มือถือ 092 698 5962                        |  |  |  |  |  |
| E-mail sirawit@neotronica.com                            | E-mail jeerawat@neotronica.com             |  |  |  |  |  |
| นายปกรณ์ เนตรผาบ                                         | นายณัฐกรณ์ จงกล                            |  |  |  |  |  |
| มือถือ 081 469 3440                                      | มือถือ 080 102 4759                        |  |  |  |  |  |
| E-mail pakorn@neotronica.com                             | E-mail <u>nuttagone@neotronica.com</u>     |  |  |  |  |  |
|                                                          |                                            |  |  |  |  |  |
| <u>ประสานงานสาขาพื้นที่ภาคตะวันออก</u>                   |                                            |  |  |  |  |  |
| นายรณรงค์ รู้หลัก                                        | <u>สามารถเข้าไป Download ข้อมูลได้ที่</u>  |  |  |  |  |  |
| มือถือ 081 442 6674                                      | www.neotropica.com                         |  |  |  |  |  |
| E-mail ronarong@neotronica.com                           |                                            |  |  |  |  |  |
|                                                          |                                            |  |  |  |  |  |

# ACS (TR069)

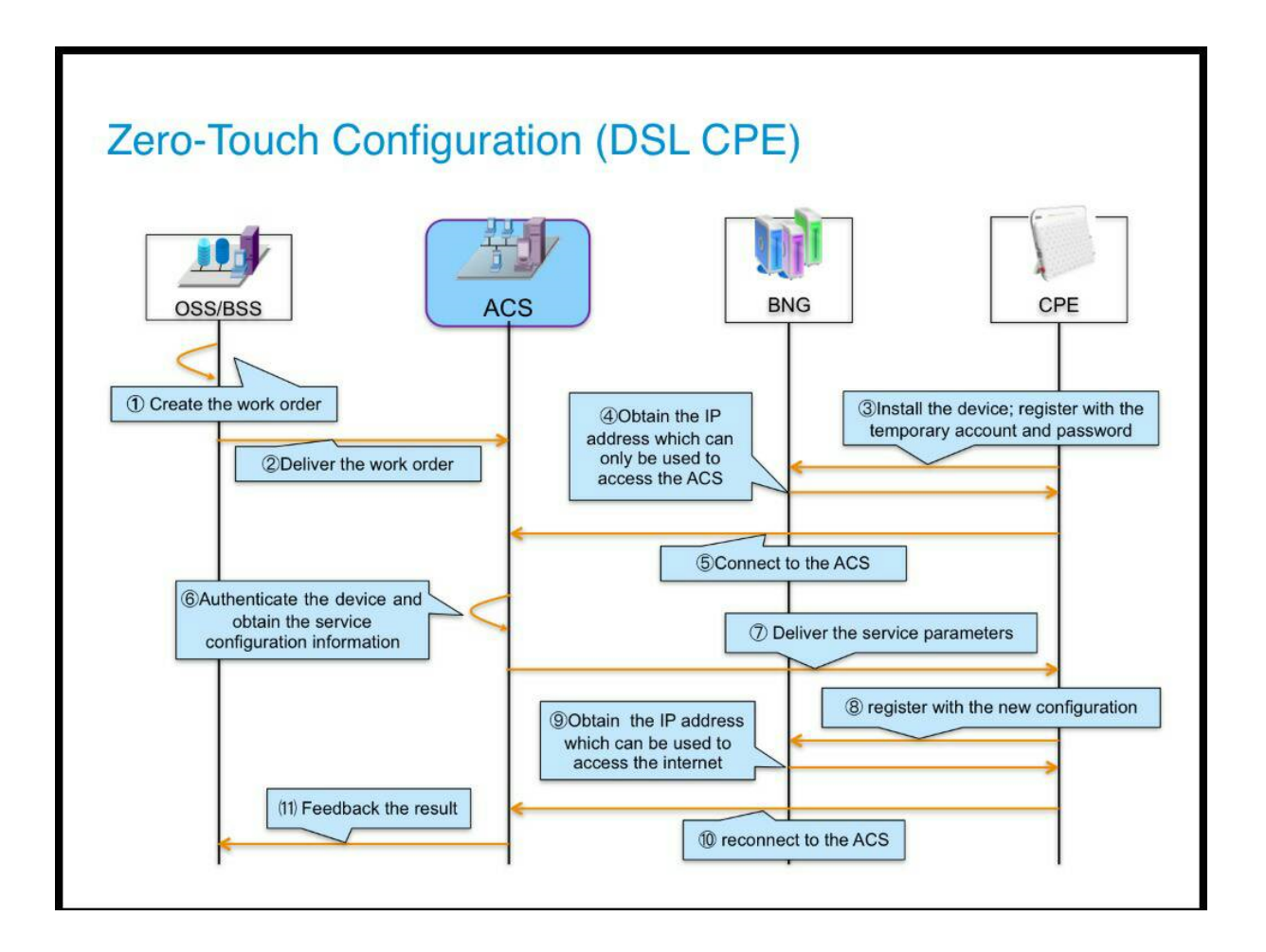

#### <u>การเข้าใช้งาน ACS</u>

 เปิด Brower แล้วพิมพ์ IP 203.113.9.64:8095 (Web Browser สำหรับทดสอบระบบ) และจะใช้ IP 203.113.9.63:8090 เป็น server สำหรับใช้งานจริง แล้วกด Enter จะเข้าสู่หน้า Web Log in ACS

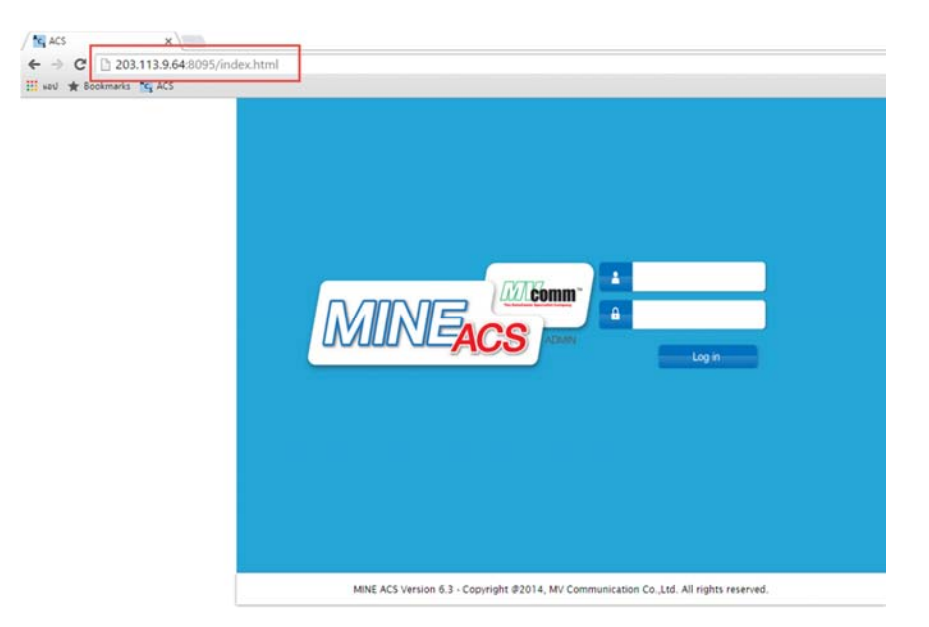

2. จากนั้นทำการใส่ User Name และ Password เพื่อ Log in เข้าระบบ ACS

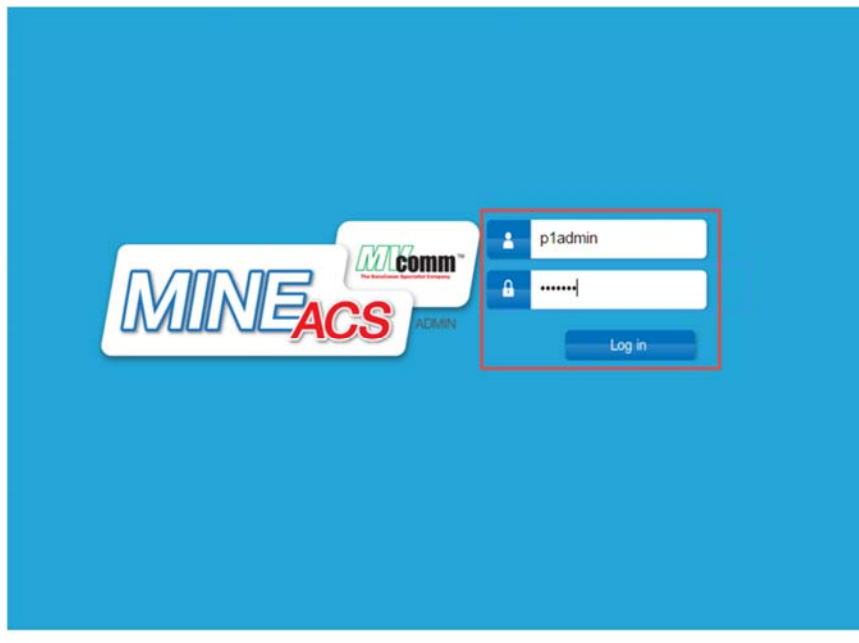

MINE ACS Version 6.3 - Copyright @2014, MV Communication Co.,Ltd. All rights reserved.

เมื่อ Log in เสร็จแล้วจะเข้าสู่หน้า Web ACS

|                 | MINEACS          |       |
|-----------------|------------------|-------|
| p1admin 🏝       | MINE ACS Console |       |
| Dashboard       |                  |       |
| Console         |                  |       |
| Setting v       |                  |       |
| Change password |                  | E F I |
| Back            |                  |       |
| Logout          |                  |       |
|                 | CPE              | DSLAM |
|                 |                  |       |
|                 |                  |       |
|                 |                  |       |

จากนั้นให้ คลิ๊ก เข้าที่ เมนู CPE

|                 | MINEACS                                                                               |             |
|-----------------|---------------------------------------------------------------------------------------|-------------|
| p1admin 🗳       | MINE ACS Console                                                                      |             |
| Dashboard       |                                                                                       |             |
| Console         |                                                                                       |             |
| Setting v       |                                                                                       | THE TYPE OF |
| Change password |                                                                                       | <u> </u>    |
| Back            |                                                                                       |             |
| Logout          |                                                                                       |             |
|                 | CPE                                                                                   | DSLAM       |
|                 |                                                                                       |             |
|                 |                                                                                       |             |
|                 |                                                                                       |             |
|                 | MINE ACS Version 6.3 - Copyright @2014, MV Communication Co.,Ltd. All rights reserved |             |

|                 |                   | MIR            | EACS       | A        |         |
|-----------------|-------------------|----------------|------------|----------|---------|
| p1admin 🚨       | CPE Console       |                |            |          |         |
| Dashboard       |                   |                |            |          |         |
| Console         |                   |                |            |          |         |
| Setting *       |                   |                |            |          |         |
| Change password | $\mathcal{P}^{-}$ | <u> </u>       |            | mmmm     |         |
| Back            | Find CPE          | Register CPE   | CPE Group  | Firmware | Reports |
| Logout          | THIRDIE           | riegister of E | of E ofoup | 1 mmarc  | Reports |
|                 |                   |                |            |          |         |

3. เมื่อเข้ามาแล้วจะสู่โหมด CPE Console จะมีเมนูต่างๆ ดังจะอธิบายดังต่อไปนี้

**3.1 Find CPE** ใช้สำหรับ Search หา Serial CPE ตัวที่เข้ามารายงานตัวกับระบบ TR069 เพื่อความสะดวก รวดเร็ว

ในการวิเคราะห์ ข้อมูลการใช้งาน CPE

3.2 Register CPE ใช้สำหรับการ ลงทะเบียน CPE กับระบบ ACS

3.3 CPE Group เป็นการจัดกลุ่ม CPE โดยกำหนดเป็นกลุ่มตามโหนดที่เราไปติดตั้ง

**3.4 Firmware** ใช้สำหรับการ Upgrad FW ตัวใหม่ลงไปในระบบ เพื่อให้ CPE รุ่นเดียวกัน ที่เวอร์ชั่นต่ำ กว่าสามารถ Upgrad ได้อัติโนมัติ

3.5 Reports ใช้สำหรับดูข้อมูลของ CPE สถานะการทำงาน การใช้งาน Uptime

# ขั้นตอนการ Register CPE

### คลิกเข้าที่เมนู Register CPE

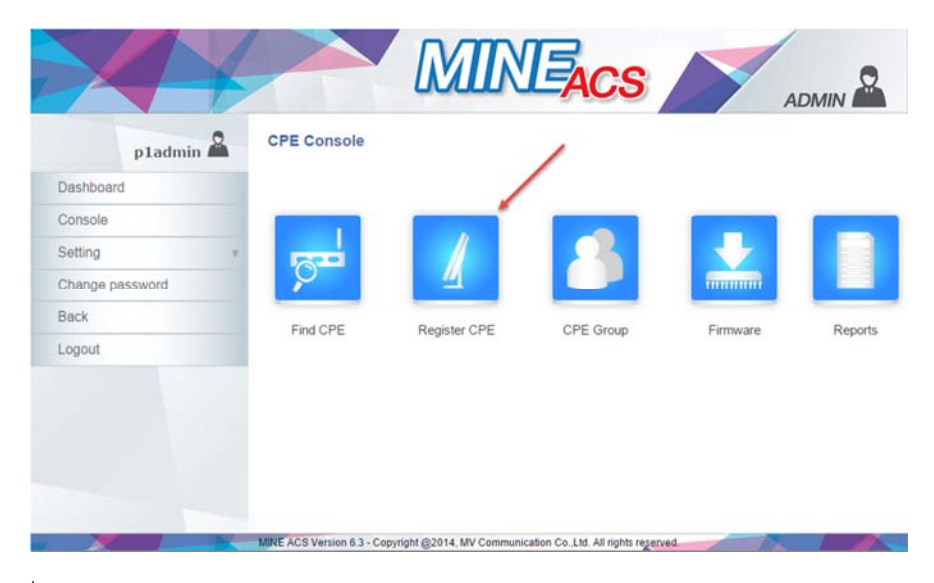

#### เข้ามาแล้วจะเป็นแบบดังภาพ

| pladmin          | 2 | Register CPE  | หมายเหตุ<br>ใม่มีผลกับ<br>Profile ขอ | : การแก้ไขข้อมูล<br>CPE ที่ ลงทะเบีย<br>ง CPE ที่เคยลง | าในส่วนนี้มีผลเ<br>ธนกับระบบไปเ<br>ทะเบียน กับระ | เฉพาะ CPE ที่ลงห<br>เล้ว หากต้องการเ<br>บบไปแล้ว คลิ๊ก <u>F</u> | กะเบียนใหม่เท่านั้น<br>ทำการแก้ไข กลุ่ม 1<br>ind CPE | ข้งจะ<br>หรือ |
|------------------|---|---------------|--------------------------------------|--------------------------------------------------------|--------------------------------------------------|-----------------------------------------------------------------|------------------------------------------------------|---------------|
| Home             |   | Show 10 • ent | ries                                 |                                                        |                                                  | Se                                                              | arch:                                                |               |
| Register CPE     |   | SerialNo *    | Mac                                  | Telephone                                              | Profile                                          | FirstName                                                       | UserName                                             | Action        |
| CPE Group        |   | 000692363646  | 00059226254                          | CFL                                                    |                                                  |                                                                 |                                                      | • •           |
| teports          | v | 000002302501  | 000062362501                         |                                                        |                                                  |                                                                 |                                                      | 40            |
| firmware upload  |   | 5513050002931 | EC43F68D8E30                         | •                                                      | Default                                          |                                                                 | 5                                                    | 0             |
| Setting          |   | 5513050002932 | EC43F68D8E38                         | 053963435                                              |                                                  |                                                                 |                                                      | ۹ 🛛           |
| hande nassword   |   | 5513050002933 | EC43F68D8E40                         | 074240089                                              |                                                  |                                                                 |                                                      | ۹ 🛈           |
| shange passironu |   | 5513050002934 | EC43F68D8E48                         | 1                                                      |                                                  |                                                                 |                                                      |               |
| SACK             |   | 5513050002935 | EC43F68D8E50                         | )                                                      |                                                  |                                                                 |                                                      | 90            |
| ogout            |   | 5513050002936 | EC43F68D8E58                         |                                                        |                                                  |                                                                 |                                                      |               |
|                  |   | 5513050002937 | EC43F68D8E60                         | 1                                                      |                                                  |                                                                 |                                                      |               |
|                  |   | 5513050002938 | EC43F68D8E68                         |                                                        |                                                  |                                                                 |                                                      |               |
|                  |   |               |                                      |                                                        |                                                  |                                                                 |                                                      | - 0           |

จากนั้นทำการพิม Serial CPE ลงในช่อง Search ดังรูป แล้วกด ที่ Add

|                 |               |                | MINEAC                                                                                                    | s 🔊                                                                | ADMI                                             |      |
|-----------------|---------------|----------------|----------------------------------------------------------------------------------------------------|--------------------------------------------------------------------|--------------------------------------------------|------|
| p1admin a       | Register      | r CPE          | หมายเหตุ : การแก่ไขข้อมูลในส่วนนี้มีผลเ<br>ไม่มีผลกับ CPE ที่ ลงทะเบียนกับระบบไปเ<br>Profile ของ CPE ที่เคยลงทะเบียน กับระ | ฉพาะ CPE ที่ลงทะเบ้เ<br>เล้ว หากต้องการทำกา<br>บบไปแล้ว คลิ้ก Find | ยนใหม่เท่านั้น ซึ่ง<br>เรแก้ไข กลุ่ม หรือ<br>CPE | 22   |
| Home            |               |                |                                                                                                    |                                                                    |                                                  |      |
| Find CPE        | Show 10       | entries        |                                                                                                    | Search                                                             | 4848                                             |      |
| Register CPE    | Serial        | No 🔺           | Mac Telephone Profil                                                                                                    | e FirstName                                                        | UserName                                         | Act  |
| CPE Group       |               |                | Address CPE                                                                                                    |                                                                    |                                                  |      |
| Reports         | v             |                | No matching record                                                                                                    | ds found                                                           |                                                  | •    |
| Firmware upload | Showing 0     | to 0 of 0 en   | ntries (filtered from 8,093 total entries)                                                                                 |                                                                    | Previous                                         | Next |
| Setting         | V Add         |                |                                                                                                    |                                                                    |                                                  |      |
| Change password | T Add         |                |                                                                                                    |                                                                    |                                                  |      |
| Back            |               |                |                                                                                                    |                                                                    |                                                  |      |
| Logout          | E ACS Version | n 6.3 - Copyri | aht @2014 MV Communication Co. Ltd. All                                                                                    | rights reserved                                                    |                                                  |      |

|                                            | D4                                                                                  | MINEACS       |            |
|--------------------------------------------|-------------------------------------------------------------------------------------|---------------|------------|
| Console<br>Home<br>Find CPE<br>Register Ct | Register CPE<br>SerialNo:<br>Mac Address:<br>Username:<br>Password:<br>CPE Details: |               | 1092<br>10 |
| CPE Group                                  | Profile:                                                                            | Default (i) • | e Act      |
| Reports<br>Firmware u                      | FirstName:<br>LastName:                                                             | User          | Next       |
| Setting<br>Change pa                       | Telephone:<br>User Details:                                                         |               |            |
| Back                                       |                                                                                     | submit        |            |
| Logout                                     |                                                                                     |               |            |

ให้ทำการกรอกข้อมูล ที่เครื่องหมาย \* ให้ครบดังตัวอย่างด้านล่าง

| p1admir         | 2 | Register CPE              | · /            |                    |               |
|-----------------|---|---------------------------|----------------|--------------------|---------------|
| Console         |   | SerialNo:                 | \$130Y44020477 | 282850438450       |               |
| Home            |   | Mac Address:              | 28285D441DA0   | SID: ZYXEL BASO    |               |
| Find CPE        |   | Username:                 | 022721         | Key: VT3MX99TTCYJ7 | 8138744817187 |
| Register CPE    |   | Password:<br>CPE Details: | 02272 ()*      |                    |               |
| CPE Group       |   |                           |                |                    |               |
| Reports         | v | Profile:                  | Default        |                    | ٠ ن           |
| Firmware upload |   |                           |                |                    |               |
| Setting         | v | FirstName:                | NEO            |                    |               |
| Change password |   | LastName:                 | TRONICA        | User               |               |
| Back            |   | User Details              | 02277          |                    |               |
| ura un          |   | over Details.             | LTV 161        |                    |               |

กรอกรายละเอียดครบแล้วให้กด Submit เป็นอันเสร็จขั้นตอนการ Register CPE เมื่อทำเสร็จแล้วให้ลอง กลับมาที่เมนู Register CPE แล้วพิมเลข Serial ลงในช่อง Search ดังรูป จะเห็นได้ว่าจะมีข้อมูลปรากฏชึ้นมา สังเกต ตรง Profile จะเป็น Default เสมอ เนื่องจากเรายังไม่ได้ทำการแอด CPE เป็น CPE Group

|                      |                        | M                                         |                                                       | ACS                                             |                                                                |                                             | ADMIN                     |       |
|----------------------|------------------------|-------------------------------------------|-------------------------------------------------------|-------------------------------------------------|----------------------------------------------------------------|---------------------------------------------|---------------------------|-------|
| pladmin 🗳<br>Console | Register CPE           | หมายเหตุ :<br>ใม่มีผลกับ C<br>Profile ของ | การแก้ไขข้อมูลใ<br>PE ที่ ลงทะเบียน<br>CPE ที่เคยลงทะ | นส่วนนี้มีผลเฉ<br>เก้บระบบไปแส<br>ะเบียน กับระบ | พาะ CPE ที่ลงท<br>ไว หากต้องการท่<br>บไปแล้ว คลิ๊ก <u>Fi</u> i | ะเบียนใหม่เร<br>าการแก้ไข<br>n <u>d CPE</u> | ่านั้น ซึ่ง<br>กลุ่ม หรือ | 92    |
| Home                 |                        | -                                         |                                                       |                                                 | _                                                              |                                             |                           |       |
| Find CPE             | Show 10 • entrie       | 9S                                        |                                                       |                                                 | Sea                                                            | rch: 0477                                   |                           | ×     |
| Register CPE         | SerialNo 🔺             | Mac                                       | Telephone                                             | Profile                                         | FirstName                                                      | User                                        | Name                      | Acti  |
| CPE Group            |                        | Address                                   | CPE                                                   |                                                 |                                                                |                                             |                           | 1000  |
| Reports              | S130Y44020477          | 28285D441DA0                              | 022721697                                             | Default                                         | NEO                                                            | 02271                                       | 0                         | 5 Q C |
| Firmware upload      | Showing 1 to 1 of 1    | entries (filtered                         | from 8,093 tot                                        | tal entries)                                    | -                                                              | Previous                                    | 1                         | Next  |
| Setting              |                        |                                           |                                                       |                                                 |                                                                |                                             |                           |       |
| Change password      | Add                    |                                           |                                                       |                                                 |                                                                |                                             |                           |       |
| Back                 |                        |                                           |                                                       |                                                 |                                                                |                                             |                           |       |
| Logout               | E ACS Version 6.3 - Co | pyright @2014. M                          | V Communication                                       | Co.,Ltd. All ri                                 | phis reserved.                                                 |                                             |                           |       |

# ขั้นตอนการแอด CPE Group

# เข้าที่เมนู CPE Group

|                                                                                                    | MINE                                                                                                    |                                                                                                    |
|----------------------------------------------------------------------------------------------------|----------------------------------------------------------------------------------------------------|----------------------------------------------------------------------------------------------------|
| p1admin 🎴                                                                                                    | CPE Console                                                                                                    | 1                                                                                                    |
| Dashboard                                                                                                    |                                                                                                    |                                                                                                    |
| Console                                                                                                    |                                                                                                    |                                                                                                    |
| Setting                                                                                                    |                                                                                                    |                                                                                                    |
| Change password                                                                                                    |                                                                                                    |                                                                                                    |
| Back                                                                                                    | Find CPE Register CPE CPE G                                                                                                    | Troup Firmware Reports                                                                                                    |
| Logout                                                                                                    |                                                                                                    | Transic Teports                                                                                                    |
|                                                                                                    | MINE ACS Version 6.3 - Copyright @2014, MV Communication Co.,Ltd. Al                                                                                                    | Il rights reserved.                                                                                                    |
| pladmin                                                                                                    | MINE ACS Version 6.3 - Copyright @2014, MV Communication Co.1.td A                                                                                                    | CS ADMIN                                                                                                    |
| pladmin Console                                                                                                    | MINE ACS Version 6.3 - Copyright @2014, MV Communication Co. Ltd A                                                                                                    | CS ADMIN &                                                                                                    |
| pladmin 2<br>Console<br>Home                                                                                                    | MINE ACS Version 6.3 - Copyright @2014, MV Communication Co.1.td. A                                                                                                    | CS ADMIN & ADMIN & Search:                                                                                                    |
| pladmin<br>Console<br>Home<br>Find CPE                                                                                                    | MINE ACS Version 6.3 - Copyright @2014, MV Communication Co. Ltd A                                                                                                    | Search: Create date Action                                                                                                    |
| pladmin 2<br>Console<br>Home<br>Find CPE<br>Register CPE<br>CPE Group                                                                               | MINE ACS Version 6.3 - Copyright @2014, MV Communication Co.1.td A                                                                                                    | Search:<br>2015-08-06 Q<br>2014-08-01 Q                                                                                                    |
| pladmin Console<br>Home<br>Find CPE<br>Register CPE<br>CPE Group<br>Reports                                                                         | MINE ACS Version 6.3 - Copyright @2014, MV Communication Co. Ltd A                                                                                                    | In rights regerved           ADMIN           Search:           Create date         Action           2015-08-06         0           2014-08-01         0           2014-08-03         0                                                                                                    |
| p1admin<br>Console<br>Home<br>Find CPE<br>Register CPE<br>CPE Group<br>Reports<br>Firmware upload                                                   | MINE ACS Version 6.3 - Copyright @2014, MV Communication Co. Ltd. A                                                                                                    | Search:         Create date         Action           2015-08-06         2         2           2014-08-01         2         2           2014-08-01         2         2           2015-07-27         2         1                                                                                                    |
| Pladmin<br>Console<br>Home<br>Find CPE<br>Register CPE<br>CPE Group<br>Reports<br>Firmware upload<br>Setting                                        | MINE ACS Version 6.3 - Copyright @2014, MV Communication Co.1.td. A                                                                                                    | Create date         Action           2015-08-06         2           2014-06-03         2           2015-07-27         2           2014-05-07         2                                                                                                    |
| Pladmin<br>Console<br>Home<br>Find CPE<br>Register CPE<br>CPE Group<br>Reports<br>Firmware upload<br>Setting<br>Change password                     | MINE ACS Version 6.3 - Copyright @2014, MV Communication Co. Ltd. A                                                                                                    | In rights regerved         ADMIN         Search:         Create date       Action         2015-08-06       0         2014-08-01       0         2014-08-01       0         2015-07-27       0         2014-08-07       0         2014-04-11       0                                                                                                    |
| pladmin<br>Console<br>Home<br>Find CPE<br>Register CPE<br>CPE Group<br>Reports<br>Firmware upload<br>Setting<br>Change password<br>Back             | MINE ACS Version 6.3 - Copyright @2014, MV Communication Co. Ltd. A CPE Group Show 10 • entries COT_Region1_Region1.1_SKM TOT_Region1_Region3.1_PRE tot Innovation_11111111 TOT_Region1_Region1.2_AYA CPE install phase 1 2931-3000 CPE Training_100414 NOT NEO TOT VDSL                                                  | Search:       Create date       Action         2015-08-06       2       1         2014-08-01       1       1         2014-08-03       2       1         2014-08-03       1       1         2014-08-03       1       1         2014-08-07       1       1         2014-08-07       2       1         2014-08-07       1       1         2014-08-07       1       1         2014-08-07       1       1                                                                                                    |
| Pladmin<br>Console<br>Home<br>Find CPE<br>Register CPE<br>CPE Group<br>Reports<br>Firmware upload<br>Setting<br>Change password<br>Back<br>Logout   | MINE ACS Version 6.3 - Copyright @2014, MV Communication Co. Ltd. A                                                                                                    | In rights regerved         ADMIN         Search:         ·       Create date       Action         2015-08-06       •       •         2014-08-01       •       •         2014-08-01       •       •         2014-08-01       •       •         2014-08-01       •       •         2014-08-01       •       •         2014-08-01       •       •         2014-08-01       •       •         2014-08-01       •       •         2014-08-01       •       •         2014-08-07       •       •         2014-08-07       •       •         2014-08-07       •       •         2014-08-07       •       •         2014-07-25       •       • |
| Pladmin 2<br>Console<br>Home<br>Find CPE<br>Register CPE<br>CPE Group<br>Reports<br>Firmware upload<br>Setting<br>Change password<br>Back<br>Logout | MINE ACS Version 6.3 - Copyright @2014, MV Communication Co. Ltd. A                                                                                                    | In rights regerved         ADMIN         Search:         · Create date       Action         2015-08-06       0         2014-08-01       0         2014-08-03       0         2014-08-03       0         2014-08-07       0         2014-05-07       0         2014-05-07       0         2014-05-07       0         2014-07-25       0         2015-09-30       0                                                                                                    |
| Pladmin Console<br>Home<br>Find CPE<br>Register CPE<br>CPE Group<br>Reports<br>Firmware upload<br>Setting<br>Change password<br>Back<br>Logout      | MINE ACS Version 6.3 - Copyright @2014, MV Communication Co.1.td. A CPE Group Show 10 • entries CPE group anne TOT_Region1_Region1.1_SKM TOT_Region3_Region3.1_PRE tot Innovation_1111111 TOT_Region1_Region1.2_AYA CPE Install phase 1 2931-3000 CPE Training_100414 NOT NEO TOT VDSL NTA-14260030 test vipa5 test zyxel | In rights regerved         ADMIN         Search:         ·       Create date       Action         2015-08-06       •       •         2014-06-01       •       •         2014-06-03       •       •         2014-06-03       •       •         2014-06-03       •       •         2014-06-03       •       •         2014-06-03       •       •         2014-05-07       •       •         2014-05-07       •       •         2014-05-07       •       •         2014-07-25       •       •         2015-09-30       •       •         2015-09-30       •       •         2014-12-23       •       •                                    |

แล้วเลือก Add

|                  | MINEACS                        | AD         | ov 🗳      |
|------------------|--------------------------------|------------|-----------|
| Group name:      |                                | . 0        |           |
| Console Details: |                                |            |           |
| Find CPE         | - 72                           |            | Action    |
| Register Cl      |                                |            | • 0       |
|                  | TOT_Region3_Region3.1_PRE      | 2014-08-01 | ۹.0       |
|                  | tot Innovation_11111111        | 2014-06-03 | 60        |
| Firmware upload  | TOT_Region1_Region1.2_AYA      |            | ۹.0       |
| Setting          | CPE install phase 1 2931-3000  | 2014-05-07 | 9.0       |
| Change password  | CPE Training_100414            | 2014-04-11 | ۹.0       |
|                  | NOT NEO TOT VDSL               | 2014-05-07 | .0        |
| Logout           | NTA-14260030                   | 2014-07-25 | 90        |
|                  | test vipa5                     |            | 90        |
|                  | test zyxel                     | 2014-12-23 | 40        |
|                  | Showing 1 to 10 of 224 entries | < Previo   | us Next 🕨 |

ทำการตั้งชื่อ Group name เสร็จแล้วกด submit เมื่อทำเสร็จแล้วให้ลอง Search ชื่อ Group ที่เราตั้งไว้ ดังรูป

| p1admin         | 2 | CPE Group                                               | _       |             |         |
|-----------------|---|---------------------------------------------------------|---------|-------------|---------|
| Console         |   | Show 10 • entries                                       | Sea     | rch: VDSL   |         |
| Home            |   | Group name                                              |         | Create date | Action  |
| Find CPE        |   |                                                         |         | oreate date | Head    |
| Register CPE    |   | NOT NEO TOT VDSL                                        |         | 2014-05-07  | 0       |
| CPE Group       |   | VDSL_TOT_Test                                           |         | 2016-03-07  | ۹ 🖬     |
| Reports         | v | Showing 1 to 2 of 2 entries (filtered from 225 total en | ntries) | Previo      | us Next |
| Firmware upload |   |                                                         |         |             |         |
| Setting         |   |                                                         |         |             |         |
| Change password |   |                                                         |         |             |         |
| Back            |   | 🖶 Add 🛅 Profile Default                                 |         |             |         |
| Locout          |   |                                                         |         |             |         |

จากนั้นให้เลือกชื่อ Group ที่เราตั้งชื่อไว้ แล้ว คลิ๊กที่รูป แว่นขยาย

| pladmin         | 2  | CPE Group                                                     |     |             |         |
|-----------------|----|---------------------------------------------------------------|-----|-------------|---------|
| Console         |    | Show 10 • entries                                             | Sea | rch: VDSL   |         |
| Home            |    | Group name                                                    |     | Create date | Action  |
| Find CPE        |    |                                                               |     |             |         |
| Register CPE    |    | NOT NEO TOT VDSL                                              |     | 2014-05-07  | 0.0     |
| CPE Group       |    | VDSL_TOT_Test                                                 |     | 2016-03-07  | QŪ      |
| Reports         | ~  | Showing 1 to 2 of 2 entries (filtered from 225 total entries) |     | Previo      | us hext |
| Firmware upload |    |                                                               |     |             | 1       |
| Setting         | w. |                                                               |     |             | 1       |
| Change password |    |                                                               |     |             |         |
| Back            |    | Add 📴 Profile Default                                         |     |             |         |
| agout           |    |                                                               |     |             |         |

ก็จะเข้ามาอยู่ในหน้า CPE Profile จากนั้นให้กด Add เพื่อสร้างกลุ่มโปรไฟล์ เพื่อแอด CPE เข้าไปอยู่ในกลุ่ม

| pladmin          | 2  | CPE F   | Profile         | TOT Test > CPE Profile |                                |                                          |        |
|------------------|----|---------|-----------------|------------------------|--------------------------------|------------------------------------------|--------|
| Console          |    |         | _               |                        |                                |                                          |        |
| Home<br>Find CPE |    | No.     | Profile<br>name | PeriodicInformInterval | Days to keep statistics(days). | Save parameter<br>values<br>once in this | Action |
| Register CPE     |    |         |                 |                        |                                | (in hours).                              |        |
| CPE Group        |    |         | 1               |                        |                                |                                          |        |
| Reports          | Ŧ  | Mar Add |                 |                        |                                |                                          |        |
| Firmware upload  |    |         |                 |                        |                                |                                          |        |
| Setting          | Ψ. |         |                 |                        |                                |                                          |        |
| Change password  |    |         |                 |                        |                                |                                          |        |
| Back             |    |         |                 |                        |                                |                                          |        |
| Logout           |    |         |                 |                        |                                |                                          |        |

| Profi                                                 | e Name:          |                                                       |       |      |
|-------------------------------------------------------|------------------|-------------------------------------------------------|-------|------|
| Console                                               | dicInformInterv  | at                                                    | 28000 | _    |
| Days                                                  | to keep statist  | ics (days). 0 - don't keep:                           | 365   |      |
| Save Save                                             | parameter val    | ues once in this interval (in hours), 0 - don't save: | 2     | Acti |
| *Pro                                                  | ile Name ຄ່ວງເປັ | นภาษาอังกฤษ แล้วต่องไม่มี "พากมีระบบจะตัดทิ้ง         |       |      |
| Register Ci                                           |                  |                                                       |       |      |
|                                                       |                  | 🖶 Add                                                 |       |      |
|                                                       |                  |                                                       |       |      |
|                                                       |                  |                                                       |       |      |
| Firmware upload                                       |                  |                                                       |       |      |
| Firmware upload<br>Setting                            |                  |                                                       |       |      |
| Firmware upload<br>Setting<br>Change passwore         |                  |                                                       |       |      |
| Firmware upload<br>Setting<br>Change passworr<br>Back |                  |                                                       |       |      |

ทำการกรอกข้อมูลให้เรียบร้อย แล้วกด Submit

| p1admir         | 2 | CPE Gr  |              |                        |                   |                          |        |
|-----------------|---|---------|--------------|------------------------|-------------------|--------------------------|--------|
| Console         |   | 01 2 01 | oup - root_r |                        |                   |                          |        |
| Home            |   | No      | Profile      | PeriodicInformInterval | Days to keep      | Save parameter<br>values | Action |
| Find CPE        |   | NO.     | name         | Periodicimornimervar   | statistics(days). | interval<br>(in hours).  | Action |
| CPE Group       |   | 1       | VDSLTOTTest  | 26000                  | 365               | 2                        | ۹ 🕻    |
| Reports         | T | Add     | 1            |                        |                   |                          |        |
| Firmware upload |   |         |              |                        |                   |                          |        |
| Setting         | v |         |              |                        |                   |                          |        |
| Change password |   |         |              |                        |                   |                          |        |
| Back            |   |         |              |                        |                   |                          |        |
| Logout          |   |         |              |                        |                   |                          |        |

# จากนั้นก็จะมี โปรไฟล์ขึ้นมา

| Console         Home         Find CPE         Register CPE         CPE Group         Reports         *instanting         Firmware upload         Setting         Change password         Back         Logout                                                                                                    | pradmin         | - | CPE Group > VDSL_TOT_Test > CPE Profile                                                                        |
|----------------------------------------------------------------------------------------------------|-----------------|---|----------------------------------------------------------------------------------------------------|
| Home       Profile Name: WDSLTOTTest         Find CPE       periodicInformInterval: 28000         Register CPE       Days to keep statistics (days). 0 - don't keep: 385         Save parameter values once in this interval (in hours). 0 - don't save: 2         Submit       Firmware Map         Variables         *Insuñ's Profile Name uazilizavin'hi Admin ñaua naju CPE úsúñannsuláuuulas to uazon luiannes quanajuú'iá uaz Profile Name ússillunnen Sunge uňnássiluið "," wnnússuurzðańs         Setting       v         Change password       Back         Logout       V                                                                                                    | Console         |   | Des file Manual Lance and the                                                                                  |
| Find CPE     Days to keep statistics (days). 0 - don't keep: 385       Register CPE     Days to keep statistics (days). 0 - don't keep: 385       CPE Group     submit I Firmware Map I Variables       Reports     Insuñ's Profie Name uasilisativitis Admin tigua naju CPE Soginitamentalisativitis autoroguanajutita una Profie Name dostilumentaciones utoroguanajutita una Profie Name dostilumentaciones utoroguanajutita       Setting     Insuñ's Profie Name uasilisativitis Admin tigua naju CPE Soginitamentaciones utoroguanajutita       Change password     Back       Logout     Insuñ a naju CPE Soginitamentaciones utoroguanajutita                                                                                                    | Home            |   | periodicInformInterval: [2000                                                                                  |
| Register CPE       Save parameter values once in this interval (in hours). 0 - don't save: 2         CPE Group       submit ● Firmware Map ● Variables         Reports       ************************************                                                                                                    | Find CPE        |   | Days to keep statistics (days). 0 - don't keep: [365                                                           |
| CPE Group         Reports         Firmware upload         Setting         Change password         Back         Logout                                                                                                    | Register CPE    |   | Save parameter values once in this interval (in hours). 0 - don't save: 2                                      |
| Reports       Instantial Profile Name และมีผลม่าไห้ Admin ที่ลูแล กลุ่ม CPE นี้อยู่เกิลการเปลี่ยนแปลง ชื่อ และอาจไม่สามารถลูแลกลุ่มนี้ได้ และ Profile Name ต่องเป็นกาษาอังกฤษ แล้วต้องไม่มี        Setting       Instantial กลุ่ม CPE นี้อยู่เกิลการเปลี่ยนแปลง        Change password       Instantial กลุ่ม CPE นี้อยู่เกิลการเปลี่ยนแปลง        Back       Instantial กลุ่ม CPE นี้อยู่เกิลการเปลี่ยนแปลง        Logout       Instantial กลุ่ม CPE นี้อยู่เกิลการเปลี่ยนแปลง        Instantial กลุ่ม CPE นี้อยู่เกิลการเปลี่ยนแปลง       Instantial กลุ่ม CPE นี้อยู่เกิลการเปลี่ยนแปลง        Instantial กลุ่ม CPE นี้อยู่เกิลการเปลี่ยนแปลง       Instantial กลุ่ม CPE นี้อยู่เกิลการเปลี่ยนแปลง       Instantial กลุ่ม CPE นี้อยู่เกิลการเปลี่ยนแปลง       Instantial กลุ่ม CPE นี้อยู่เกิลการเปลี่ยนแปลง       Instantial กลุ่ม CPE นี้อยู่เกิลการเปลี่ยนแปลง       Instantial กลุ่ม CPE นี้อยู่เกิลการเปลี่ยนแปลง       Instantial กลุ่ม CPE นี้อยู่เกิลการเปลี่ยนแปลง       Instantial กลุ่ม CPE นี้อยู่เกิลการเปลี่ยนแปลง       Instantial กลุ่ม CPE นี้อยู่เกิลการเปลี่ยนแปลง       Instantial กลุ่ม CPE นี้อยู่เกิลการเปลี่ยนแปลง       Instantial กลุ่ม CPE นี้อยู่เกิลการเปลี่ยนแปลง       Instantial กลุ่ม CPE นี้อยู่เกิลการเปลี่ยนแปลง       Instantial กลุ่ม CPE นี้อยู่เกิลการเปลี่ยนแปลง       Instantial กลุ่ม CPE นี้อยู่เกิลเลา       Instantial กลุ่ม CPE นี้อยู่เกิลเลา       Instantial กลุ่ม CPE นี้อยู่เกิลเลา | CPE Group       |   | submit 🖶 Firmware Map 🖶 Variables                                                                              |
| Firmware upload Setting Change password Back Logout                                                                                                    | Reports         | v | "การแก้ไข Profile Name และมีผลทำให้ Admin ที่ดูแล กลุ่ม CPE นี้อยู่เกิดการเปลี่ยนแปลง                          |
| Setting  Change password Back Logout                                                                                                    | Firmware upload |   | ชื่อ และอาจไม่สามารถดูแลกลุ่มนิได้ และ Profile Name ต่องเป็นกาษาอังกฤษ แล้วต่องไม่มี<br>"_" หากมีระบบจะตัดทั้ง |
| Change password<br>Back<br>Logout                                                                                                    | Setting         | v |                                                                                                    |
| Back Logout                                                                                                    | Change password |   |                                                                                                    |
| Logout                                                                                                    | Back            |   |                                                                                                    |
|                                                                                                    | Logout          |   |                                                                                                    |
|                                                                                                    |                 |   |                                                                                                    |
|                                                                                                    |                 |   |                                                                                                    |
|                                                                                                    |                 |   |                                                                                                    |

# ขั้นตอนการแอด CPE เข้า Group

เข้าที่เมนู Register CPE

|                 |                   |              | EACS      | A         |         |
|-----------------|-------------------|--------------|-----------|-----------|---------|
| pladmin 🎴       | CPE Console       |              | 1         |           |         |
| Dashboard       |                   | /            |           |           |         |
| Console         |                   |              |           |           |         |
| Setting v       |                   |              |           |           |         |
| Change password | $\mathcal{P}^{-}$ | <u> </u>     |           | mmmm      |         |
| Back            | Eind CPE          | Pegister CPE | CPE Group | Eirmuara  | Penorte |
| Logout          | FINGORE           | Register CFE | CFE Gloup | Filliwale | Reports |
|                 |                   |              |           |           |         |
|                 |                   |              |           |           |         |
|                 |                   |              |           |           |         |
|                 |                   |              |           |           |         |

แล้วพิมพ์ Serial ลงในช่อง Search พอเจอ Serial แล้วให้กดที่รูปแว่นขยาย

|                 |    |                      | M                                           |                                                         | AC                                           | 5                                                 | A                                          |                            |
|-----------------|----|----------------------|---------------------------------------------|---------------------------------------------------------|----------------------------------------------|---------------------------------------------------|--------------------------------------------|----------------------------|
| Console         |    | Register CPE         | หมายเหตุ : ก<br>ผลกับ CPE 1<br>ของ CPE ที่เ | กรแก้ไขข้อมูลใน<br>ที่ ลงทะเบียนกับร<br>คยลงทะเบียน กับ | ส่วนนี้มีผลเฉา<br>ะบบไปแล้ว า<br>ประบบไปแล้ว | งาะ CPE ที่ลงท<br>หากต้องการทำก<br>คลิ๊ก Find CPI | ะเบียนใหม่เท่านั้<br>กรแก้ไข กลุ่ม หรื<br> | น ซึ่งจะไม่มี<br>a Profile |
| Home            |    |                      | -                                           |                                                         |                                              | _                                                 |                                            |                            |
| Find CPE        | 3  | Show 10 • entri      | es                                          |                                                         |                                              | Sea                                               | arch: 0477                                 |                            |
| Register CPE    |    | SerialNo 🔺           | Mac                                         | Telephone                                               | Profile                                      | FirstName                                         | UserN                                      | ame Ac                     |
| CPE Group       |    |                      | Address                                     | CPE                                                     |                                              |                                                   |                                            |                            |
| Reports         | v. | \$130Y44020477       | 28285D441DA0                                | 022721697                                               | Default                                      | NEO                                               | 0227.                                      |                            |
| Firmware upload |    | Showing 1 to 1 of    | 1 entries (filtered                         | from 8,093 tot                                          | al entries)                                  |                                                   | Previous                                   | 1 Next                     |
| Setting         | v. | 📥 Add                |                                             |                                                         |                                              |                                                   |                                            |                            |
| Change password |    |                      |                                             |                                                         |                                              |                                                   |                                            |                            |
| Back            |    |                      |                                             |                                                         |                                              |                                                   |                                            |                            |
| Logout          |    | MINE ACS Version 6.3 | - Copyright @2014. M                        | V Communication C                                       | co.,Ltd. All right                           | s received.                                       |                                            |                            |

ก็จะมีข้อมูลของ CPE ขึ้นมา สังเกตถ้ายังไม่ได้ทำการแอดเข้ากลุ่ม CPE จะเป็น Profile Default เสมอ

| Pladmin     SerialNo:       Console     Mac Address:       Home     Username:       Find CPE     Password:       Register CPE     CPE Details:       CPE Group     Profile:       Reports     FirstName:       Elting     LastName; | S130Y44020477 () • MAC: 28285<br>28285D441DA0 () • SSID: 20XE |                                                            |
|----------------------------------------------------------------------------------------------------|---------------------------------------------------------------|------------------------------------------------------------|
| CPE Group Reports Firmware upload Setting Change password Change password                                                                                                    | 0227* ().* Wireless Ke                                        | 504398430<br>EL_B450<br>ey: VT3MX99TTCYJ7<br>8138744817187 |
| Setting FirstName:<br>Change password                                                                                                    | neo_test<br>Default                                           | ٤.                                                         |
| Back User Details:                                                                                                    | NEO<br>TRONICA<br>0227<br>FIX IP                              | User                                                       |

ให้กดเลือก Profile ตามที่เรากำหนดไว้ เมื่อเลือกแล้ว ให้ใส่ Password อีกครั้ง แล้วกด Submit

| p1admin        | Registe    | r CPE                  |              |                             |               |
|----------------|------------|------------------------|--------------|-----------------------------|---------------|
| Console        | SerialNo   | S130Y44020477          | <i>i</i> •   |                             |               |
| lome           | Mac Ad     | 28285D441DA0           | <i>i</i> .   | MAC: 28285D43B450           |               |
| Find CPE       | Usernar    | ne: 022721. '          | <i>i</i> .   | Wireless Key: VT3MX99TTCYJ7 | 8138744017107 |
| Register CPE   | Passwo     | rd:                    | <i>()</i> •  |                             |               |
| CPE Group      | CPE De     | tails: neo_test 🔢 โปรด | กรอกพิลดนี้  |                             |               |
| Reports        | Profile:   | VDSL TOT Tes           | t VDSLTOTTes | t                           | <i>i</i> .    |
| irmware upload |            |                        | -            |                             |               |
| Setting        | * FirstNar | NEO                    |              |                             |               |
| hange password | LastNar    | TRONICA                |              | ( User                      |               |
| lack           | Telepho    | ne: 0227 *             |              | (                           |               |
| ogout          | User De    | FIX IP                 |              |                             |               |

เมื่อทำเสร็จแล้ว ให้ลองเซ็คดูว่า CPE ที่เราแอดไปแล้วนั้น ตัวโปรไฟล์ เปลี่ยนเป็น Group ที่เราตั้งไว้รียังดังตัวรูป ตัวอย่าง

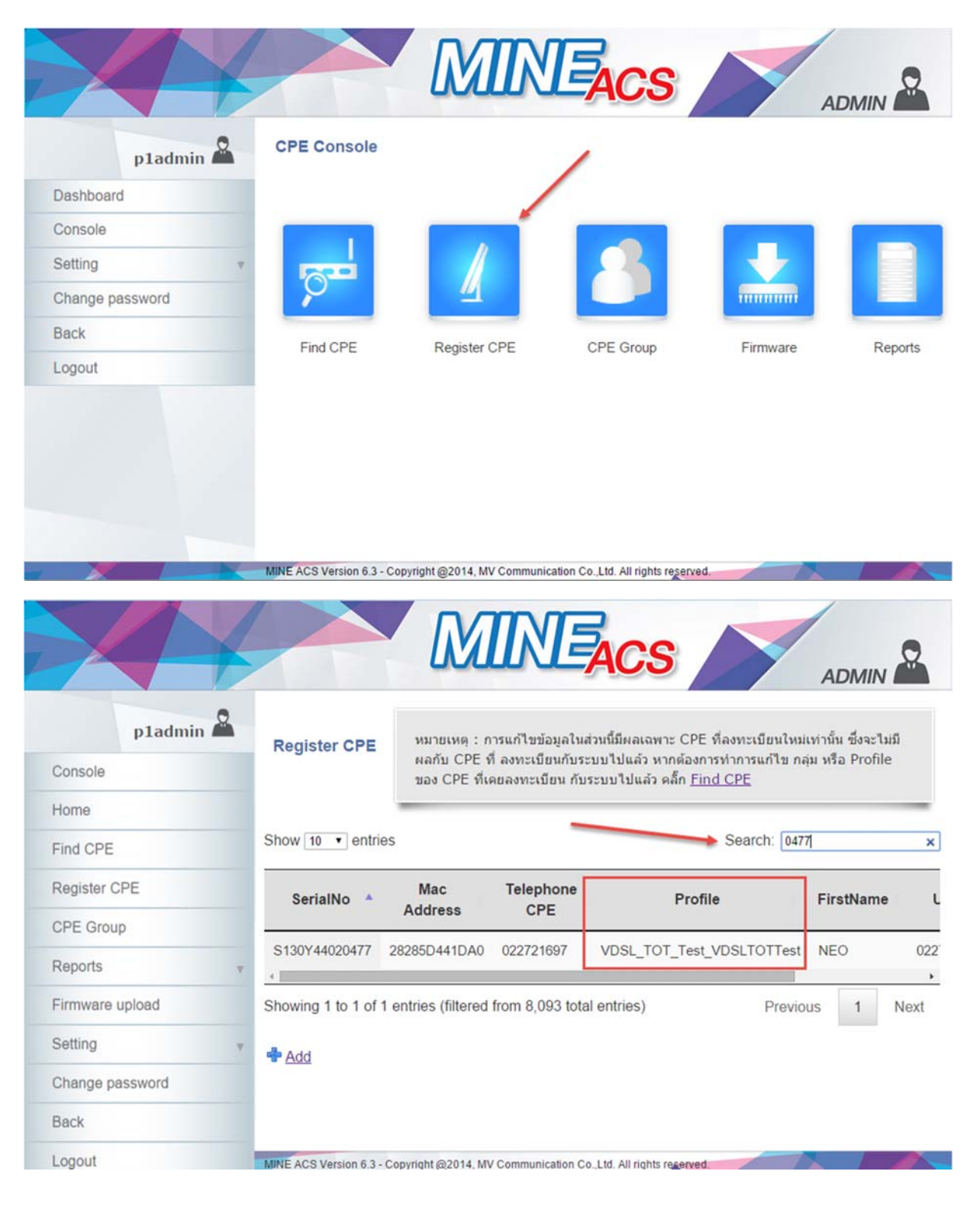

### <u>การแก้ไขค่า Config CPE ผ่าน ACS</u>

Log in เข้าระบบแล้วเลือกเมนู CPE

| Dashboard<br>Console<br>Setting<br>Change password<br>Back   |           |
|--------------------------------------------------------------|-----------|
| Dashboard<br>Console<br>Setting v<br>Change password<br>Back | nsole     |
| Console Setting Change password Back Logout                  |           |
| Setting  Change password Back Logout                         |           |
| Change password Back                                         |           |
| Back                                                         |           |
| Logout                                                       |           |
| Logour                                                       |           |
|                                                              | CPE DSLAM |
|                                                              |           |
|                                                              |           |
|                                                              |           |

# จะเข้ามาสู่หน้า CPE Console ให้เลือก Find CPE

|                 |    |                           | MIN                        | EACS                             | A         |         |
|-----------------|----|---------------------------|----------------------------|----------------------------------|-----------|---------|
| p1admin         | 2  | CPE Console               | /                          |                                  |           |         |
| Dashboard       |    |                           |                            |                                  |           |         |
| Console         |    |                           |                            |                                  |           |         |
| Setting         | Ψ. |                           |                            |                                  |           |         |
| Change password |    | $\mathcal{P}^{-}$         | <u> </u>                   |                                  | mmmm      |         |
| Back            |    | Eind CRE                  | Register CPE               | CPE Group                        | Firmurare | Paparte |
| Logout          |    | FING CPE                  | Register CFE               | CFE Group                        | Firmware  | Reports |
|                 |    |                           |                            |                                  |           |         |
|                 |    |                           |                            |                                  |           |         |
|                 |    |                           |                            |                                  |           |         |
|                 |    |                           |                            |                                  |           |         |
| -               | -  | MINE ACS Version 6.3 - Co | pyright @2014, MV Communic | ation Co.,Ltd. All rights reserv | ed.       |         |

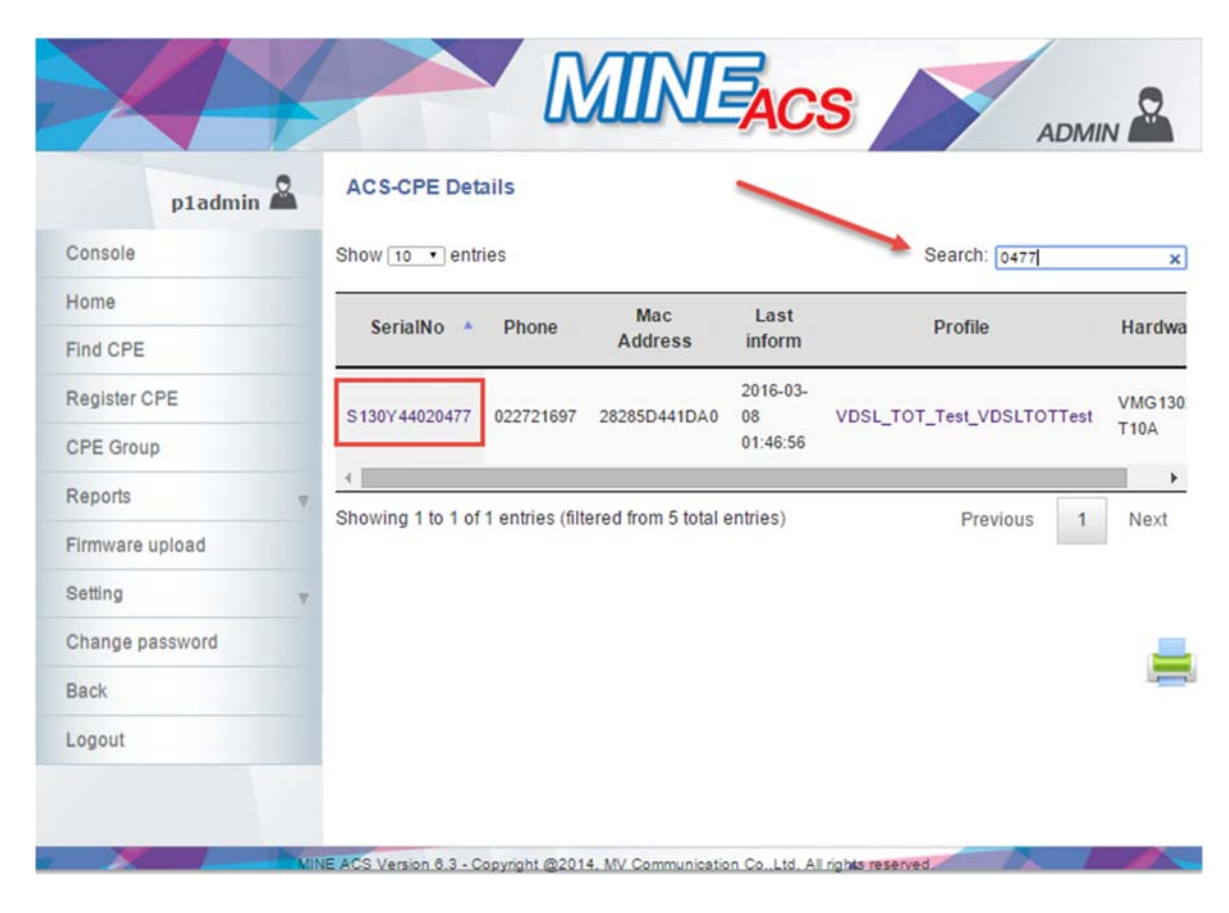

แล้วพิมพ์ Serial ในช่อง Search เมื่อพบ Serial ที่เราต้องการแล้วให้ คลิ๊ก ไปที่ Serial นั้นเลย

### หน้าแสดงรายละเอียด CPE

| p1admin 🕮       | CPE device detail   |                                                             |                 |            |    |  |  |
|-----------------|---------------------|-------------------------------------------------------------|-----------------|------------|----|--|--|
| Console         | 1                   | 1                                                           |                 |            |    |  |  |
| Home            |                     | 1                                                           |                 |            |    |  |  |
| Find CPE        |                     | 4                                                           |                 |            |    |  |  |
| Register CPE    |                     |                                                             |                 |            |    |  |  |
| CPE Group       | Carial Number       | 0400044000477                                               |                 |            |    |  |  |
| Reports         | Model Name:         | VMG1302-T10A                                                |                 |            |    |  |  |
| Eirmulaad       | Last Inform:        | 2016-03-08 01:46:56                                         |                 |            |    |  |  |
| Firmware upload | Firmware Version:   | 2.00(AANN.3)                                                |                 |            |    |  |  |
| Setting         | Connection Request  | http://118.175.64.142:8080/tot-acs/acs                      |                 |            |    |  |  |
| Change password | Registration Date:  | 2016-03-07 15:24:56                                         |                 |            |    |  |  |
| Back            | Configuration Name: | Default                                                     |                 |            |    |  |  |
| Logout          | Descriptions:       |                                                             |                 |            |    |  |  |
|                 | Projects:           | RENT                                                        |                 |            |    |  |  |
|                 | Uptime:             | 0 days, 10 hours, 34 minutes LastCheck: 2016-03-08 01:55:10 |                 |            |    |  |  |
|                 |                     |                                                             |                 |            |    |  |  |
|                 | Go to CPE web UI    |                                                             |                 |            |    |  |  |
|                 | Go to CPE web UI    | Uptime                                                      | Stats           | ·          | -  |  |  |
|                 | Go to CPE web UI    | Uptime S                                                    | Stats           |            |    |  |  |
|                 | Go to CPE web UI    | Uptime :                                                    | Stats           |            |    |  |  |
|                 | Go to CPE web UI    | Uptime 5                                                    | Stats           |            |    |  |  |
|                 | Go to CPE web UI    | Uptime :                                                    | Stats           |            |    |  |  |
|                 | Go to CPE web UI    | Uptime 5                                                    | Stats           |            |    |  |  |
|                 | Go to CPE web UI    | Uptime                                                      | Stats           |            |    |  |  |
|                 | Go to CPE web UI    | Uptime                                                      | Stats           |            |    |  |  |
|                 | Go to CPE web UI    | Uptime 9                                                    | Stats<br>May 15 | Sep 15 Lap | (= |  |  |

จากรุปจะเห็นเมนูการใช้งาน สำหรับการ management CPE เมนูหลักๆที่จะใช้มีดังต่อไปนี้

#### <u>1. DSL Statistics</u> ด่าแบบตาราง

| Console         | Time from: 2016-       | 03-04 00:00:0 | 00        |                              | to: 20 | 16-03-10 1 | 1:11:50            |      |         | Details |      |
|-----------------|------------------------|---------------|-----------|------------------------------|--------|------------|--------------------|------|---------|---------|------|
| Home            |                        |               |           |                              |        |            |                    |      |         |         |      |
| Find CPE        |                        | Attenuat      | tion (db) | Current rate Max rate (kbns) |        |            | Power (dBm) SNR (d |      |         | (db)    |      |
| Register CPE    | Time                   | down          | uon (ub)  | (kb                          | ps)    | down       | e (nops)           | down | (ubiii) | down    | (00) |
| CPE Group       | 2016-03-08             | 30            | 24.8      | 24,573                       | 4,406  | 32,448     | 4,897              | 9.2  | 9.5     | 9.8     | 1    |
| Reports v       | 2016-03-08             | 30            | 24.8      | 24,573                       | 4,406  | 35,004     | 4,908              | 9.2  | 9.5     | 10.7    | 1    |
| Firmware upload | 01:25:01               | 30            | 24.8      | 24,573                       | 4,406  | 34,664     | 4,905              | 9.2  | 9.5     | 10.2    | 1    |
| Setting v       | 2016-03-08             | 30            | 24.8      | 24,573                       | 4,406  | 35,016     | 4,908              | 9.2  | 9.5     | 10.9    | 1    |
| Change password | 2016-03-08             | 30            | 24.8      | 24,573                       | 4,406  | 34,952     | 4,908              | 9.2  | 9.5     | 10.5    | 1    |
| Back            | 2016-03-08             | 30            | 24.8      | 24.573                       | 4,406  | 34,908     | 4,908              | 9.2  | 9.5     | 10.4    | 1    |
| ogout           | 01:32:59 2016-03-08    | 30            | 24.8      | 24,573                       | 4,406  | 34,924     | 4,908              | 9.2  | 9.5     | 10.4    | 1    |
|                 | 01:34:59<br>2016-03-08 | 30            | 24.8      | 24,573                       | 4,406  | 34,984     | 4,905              | 9.2  | 9.5     | 10.4    | 1    |
|                 | 01:36:58<br>2016-03-08 | 30            | 24.8      | 24,573                       | 4,406  | 34,948     | 4,905              | 9.2  | 9.5     | 10.2    | 1    |
|                 | 2016-03-08             | 30            | 24.8      | 24,573                       | 4,406  | 32,676     | 4,905              | 9.2  | 9.5     | 10.1    | 1    |
|                 | 2016-03-08             | 30            | 24.8      | 24,573                       | 4,406  | 34,792     | 4,908              | 9.2  | 9.5     | 10.5    | 1    |
|                 | 2016-03-08             | 30            | 24.8      | 24,573                       | 4,406  | 34,800     | 4,905              | 9.2  | 9.5     | 10.2    | 1    |
|                 | 2016-03-08             | 30            | 24.8      | 24,573                       | 4,406  | 33,900     | 4,905              | 9.2  | 9.5     | 10.3    | 1    |

เมนูนี้ จะช่วย วิเคราะห์เหตุเสียเบื้องต้นจากลูกค้าได้

### <u>2. DSL Statistics graph</u> ดูข้อมูลแบบ กราฟ

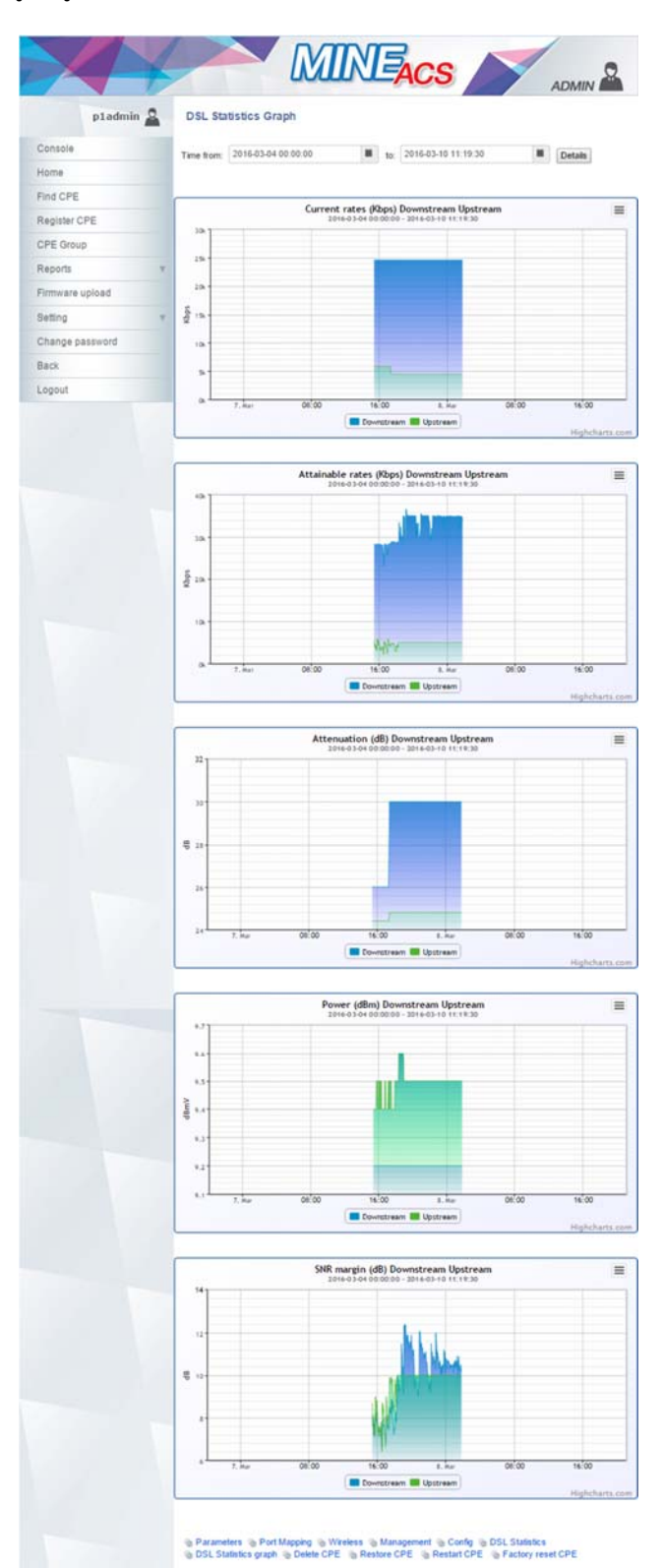

### <u>3. Restore CPE</u> เป็นการคืนค่า CPE ที่ระบบ Black up ไว้

| Canaala         | Grenestore                                                                                                    |                                                                                                    | _    |  |  |
|-----------------|----------------------------------------------------------------------------------------------------|----------------------------------------------------------------------------------------------------|------|--|--|
| Console         | แนะนำ : Parameter ที่จะทำการ Restore กลับไปนั้นจะมี Parameter : Por                                                                                                    | rtMapping ,                                                                                                    |      |  |  |
| Home            | WLANConfiguration และ ManagementServer<br>โดย Parameter จะเป็นก่าสุดตามเวลาของ Last Backup ส่วน Parameter ที่เกี่ยวข้องกับ<br>Password และ รทัสของ Wireless จะตั้งเป็นค่า Default ดังนี้<br>LANDevice.1.WLANConfiguration.1.PreSharedKey.1.PreSharedKey="tot12345678"<br>LANDevice.1.WLANConfiguration.1.WEPKey.1.WEPKey="tot12345678"<br>ManagementTenver ConnectionBacyactBackurd="nage" |                                                                                                    |      |  |  |
| Find CPE        |                                                                                                    |                                                                                                    |      |  |  |
| Register CPE    |                                                                                                    |                                                                                                    |      |  |  |
| CPE Group       | ManagementServer.ConnectionRequestPassword="neo"<br>ManagementServer.Password="neo"                                                                                                    |                                                                                                    |      |  |  |
| Penorts =       | -                                                                                                    |                                                                                                    |      |  |  |
|                 | Serial No: S130Y44020477                                                                                                    |                                                                                                    |      |  |  |
| -irmware upload | Last Backup: 2016-03-08 01:55:10                                                                                                    |                                                                                                    |      |  |  |
| Setting         | Show 10 • entries                                                                                                    | Search:                                                                                                    |      |  |  |
| Change password | Decementer Name                                                                                                    | Decementer Turne                                                                                                    | v    |  |  |
| Back            | Parameter Name                                                                                                    | Parameter Type                                                                                                    | v    |  |  |
| ogout           | LANDevice.1.WLANConfiguration.1.AutoChannelEnable                                                                                                    | WLANConfiguration                                                                                                    | 0    |  |  |
|                 | LANDevice.1.WLANConfiguration.1.BeaconType                                                                                                    | WLANConfiguration                                                                                                    | WPA  |  |  |
|                 | LANDevice.1.WLANConfiguration.1.Channel                                                                                                    | WLANConfiguration                                                                                                    | 6    |  |  |
|                 | LANDevice.1.WLANConfiguration.1.Enable                                                                                                    | WLANConfiguration                                                                                                    | 1    |  |  |
|                 |                                                                                                    |                                                                                                    |      |  |  |
|                 | ${\sf LANDevice.1.WLANConfiguration.1.PreSharedKey.1.PreSharedKey}$                                                                                                    | WLANConfiguration                                                                                                    |      |  |  |
|                 | LANDevice.1.WLANConfiguration.1.PreSharedKey.1.PreSharedKey<br>LANDevice.1.WLANConfiguration.1.SSID                                                                                                    | WLANConfiguration<br>WLANConfiguration                                                                                  | ZyXE |  |  |
|                 | LANDevice.1.WLANConfiguration.1.PreSharedKey.1.PreSharedKey<br>LANDevice.1.WLANConfiguration.1.SSID<br>LANDevice.1.WLANConfiguration.1.WEPKey.1.WEPKey                                                                                                    | WLANConfiguration<br>WLANConfiguration<br>WLANConfiguration                                                             | ZyXE |  |  |
|                 | LANDevice.1.WLANConfiguration.1.PreSharedKey.1.PreSharedKey<br>LANDevice.1.WLANConfiguration.1.SSID<br>LANDevice.1.WLANConfiguration.1.WEPKey.1.WEPKey<br>ManagementServer.ConnectionRequestPassword                                                                                                    | WLANConfiguration<br>WLANConfiguration<br>WLANConfiguration<br>ManagementServer                                         | ZyXE |  |  |
|                 | LANDevice.1.WLANConfiguration.1.PreSharedKey.1.PreSharedKey<br>LANDevice.1.WLANConfiguration.1.SSID<br>LANDevice.1.WLANConfiguration.1.WEPKey.1.WEPKey<br>ManagementServer.ConnectionRequestPassword<br>ManagementServer.ConnectionRequestUsername                                                                                                    | WLANConfiguration<br>WLANConfiguration<br>WLANConfiguration<br>ManagementServer<br>ManagementServer                     | ZyXE |  |  |
|                 | LANDevice.1.WLANConfiguration.1.PreSharedKey.1.PreSharedKey<br>LANDevice.1.WLANConfiguration.1.SSID<br>LANDevice.1.WLANConfiguration.1.WEPKey.1.WEPKey<br>ManagementServer.ConnectionRequestPassword<br>ManagementServer.ConnectionRequestUsername<br>ManagementServer.Password                                                                                                    | WLANConfiguration<br>WLANConfiguration<br>WLANConfiguration<br>ManagementServer<br>ManagementServer<br>ManagementServer | ZyXE |  |  |

4. Factory reset CPE เป็นการ reset เป็นค่าเริ่มต้นจากโรงงาน

| Are you give to East-       | CDE 211                                                                                                    |                                                                                                    |                                                                                 |
|-----------------------------|----------------------------------------------------------------------------------------------------|----------------------------------------------------------------------------------------------------|---------------------------------------------------------------------------------|
| Are you sure to ractory res | SY and R                                                                                                    |                                                                                                    |                                                                                 |
| ของกนหนานจากการสรางก        | นระดด อบเพเมเตม                                                                                                    |                                                                                                    |                                                                                 |
|                             | ตกลง                                                                                                    | ยกเลิก                                                                                                    | 1                                                                               |
|                             |                                                                                                    |                                                                                                    | ]                                                                               |
| Descriptions:               |                                                                                                    |                                                                                                    |                                                                                 |
| Projects:                   | RENT                                                                                                    |                                                                                                    |                                                                                 |
| Uptime:                     | 0 days, 10 hours, 34 minutes                                                                                            | LastCheck:                                                                                                    | 2016-03-08 01:55:10                                                             |
| 12.5                        |                                                                                                    |                                                                                                    |                                                                                 |
|                             |                                                                                                    |                                                                                                    |                                                                                 |
|                             |                                                                                                    |                                                                                                    |                                                                                 |
| 10                          |                                                                                                    |                                                                                                    |                                                                                 |
| 7.5                         |                                                                                                    |                                                                                                    |                                                                                 |
| £ 5-                        |                                                                                                    |                                                                                                    |                                                                                 |
|                             |                                                                                                    |                                                                                                    |                                                                                 |
| 2.5                         |                                                                                                    |                                                                                                    |                                                                                 |
| Jan 14 May 1                | 4 Sep '14 Jan '15                                                                                                    | May'15                                                                                                    | Sep 15 Jan 16<br>Highcharts                                                     |
|                             | Are you sure to Factory rese<br>ป้องกันหน้านี้จากการสร้างก<br>Descriptions:<br>Projects:<br>Uptime:<br>Go to CPE web UI | Are you sure to Factory reset CPE ?!!<br>บ้องกันหน้านี้จากการสร้างการโต้ติขอบเพิ่มเติม<br>Descriptions: Projects: RENT Uptime: 0 days, 10 hours, 34 minutes Go to CPE web UI | Are you sure to Factory reset CPE ?!!<br>DownunuTitiannnรสร้างการใช้ตอบเพิ่มเตม |

**หมายเหตุ** การใช้งานระบบ ACS นั้น โปรแกรมออกแบบระบบมาเป็นลักษณะคำสั่ง ซึ่ง CPE ที่จะสามารถใช้งานได้ นั้น ต้องมีระบบ TR069 และในการใช้งานนั้น CPE ต้องรายการตัวติดต่อกับระบบ ACS เพื่อมารับคำสั่งในการ management CPE ระบบจะตั้งมาตรฐานการรายงานตัวมาเป็นระยะประมาน 2-3 ชม. ต่อครั้ง ซึ่งถ้าหากต้องการให้ ใช้งานคำสั่งจาก ACS ไปถึงตัว CPE ในทันที แนะนำให้บอกลูกค้าที่ปลายทาง ให้ ปิด-เปิด CPE ใหม่ เพื่อให้ CPE กลับมารายงานตัว และรับค่ำสั่ง จาก ACS ไปใช้งานตามที่เราตั้งค่าไว้

### สำนักงานใหญ่

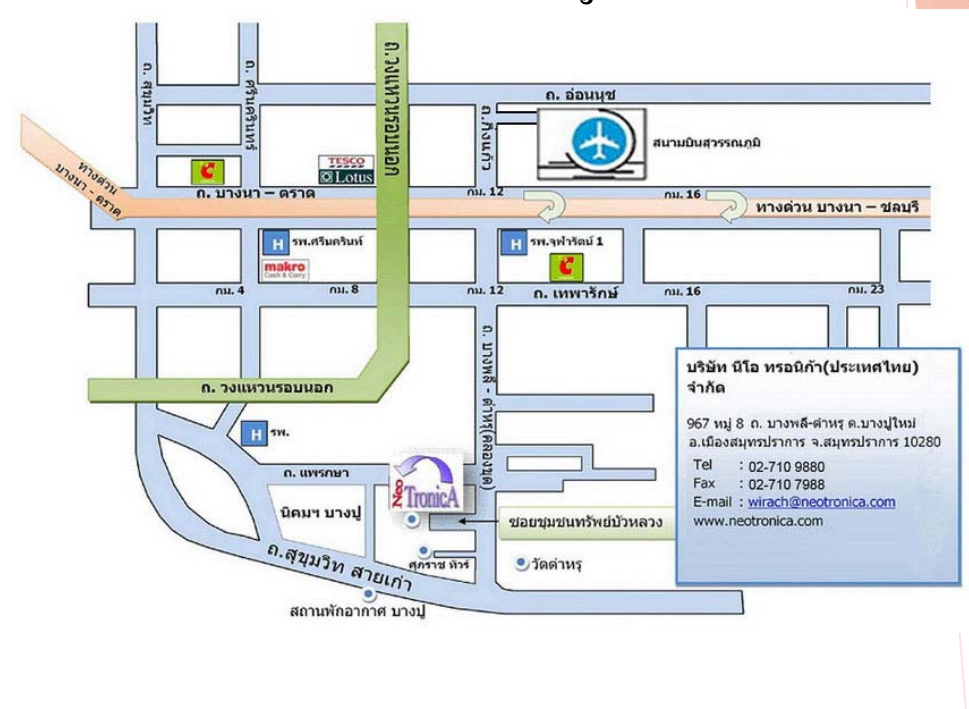

## สำนักงานสาขา

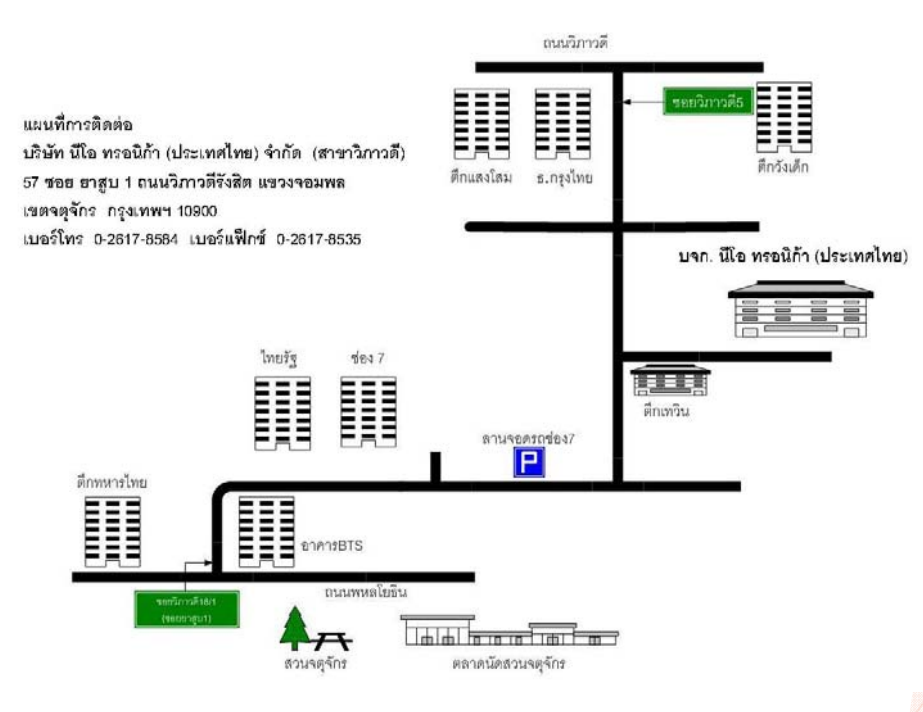